ÜYE AİDATLARI ONLINE ÖDEME SİSTEMİ

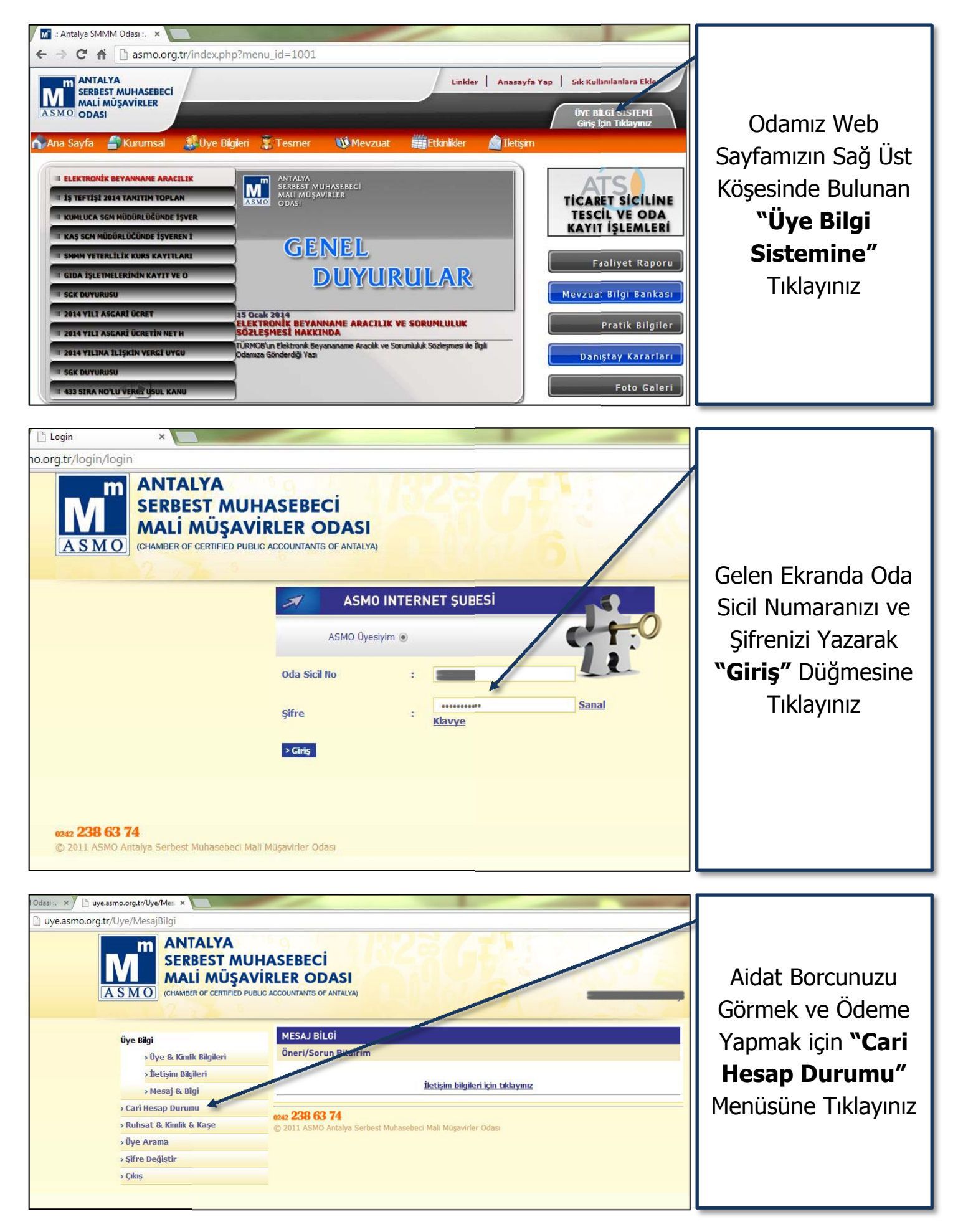

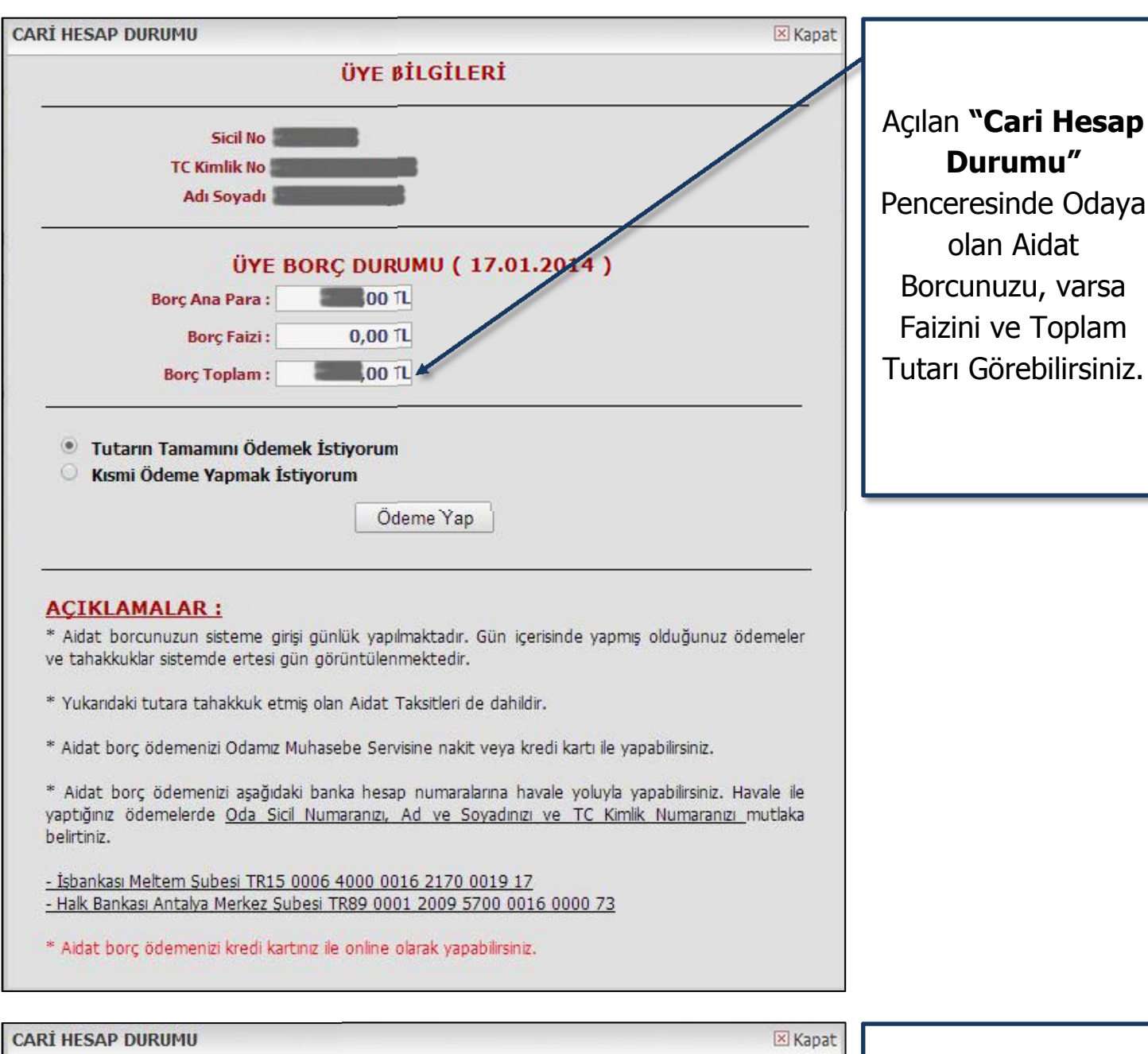

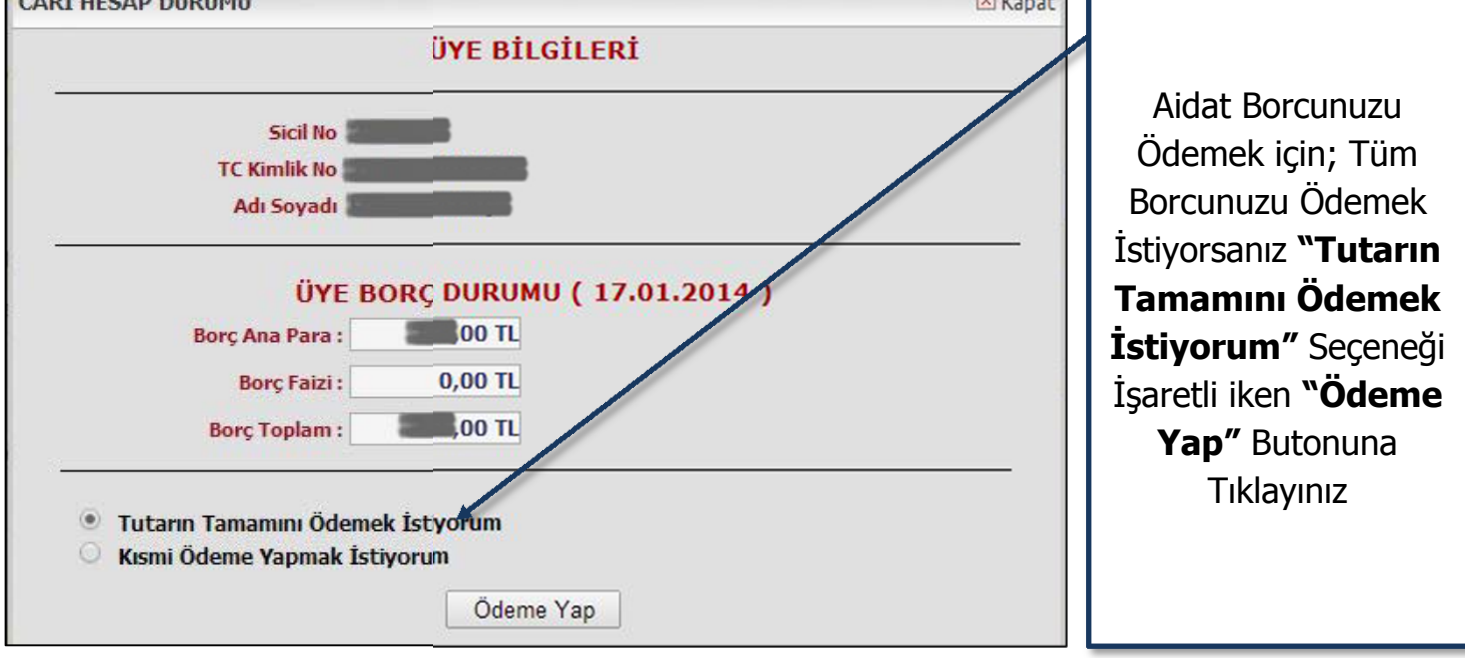

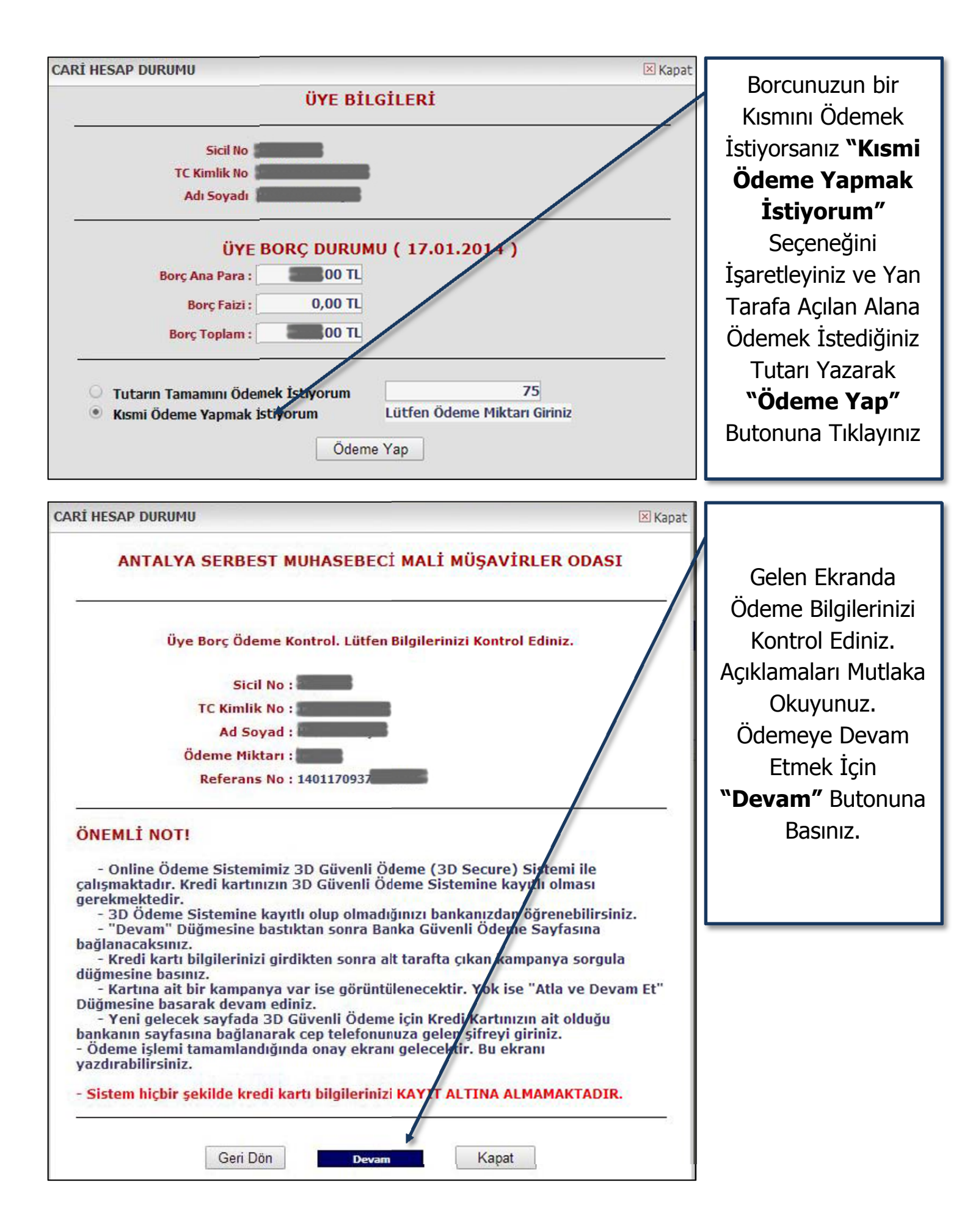

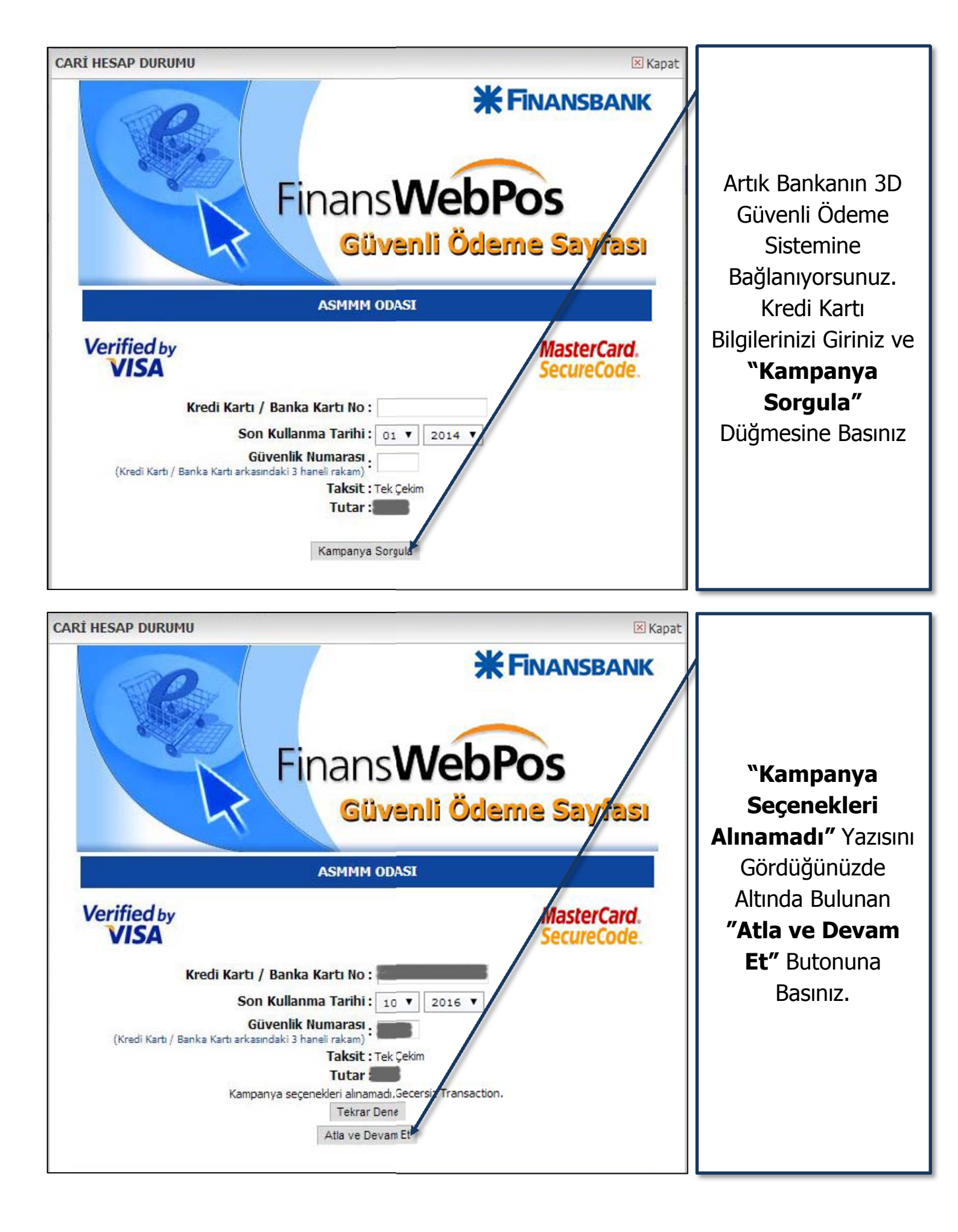

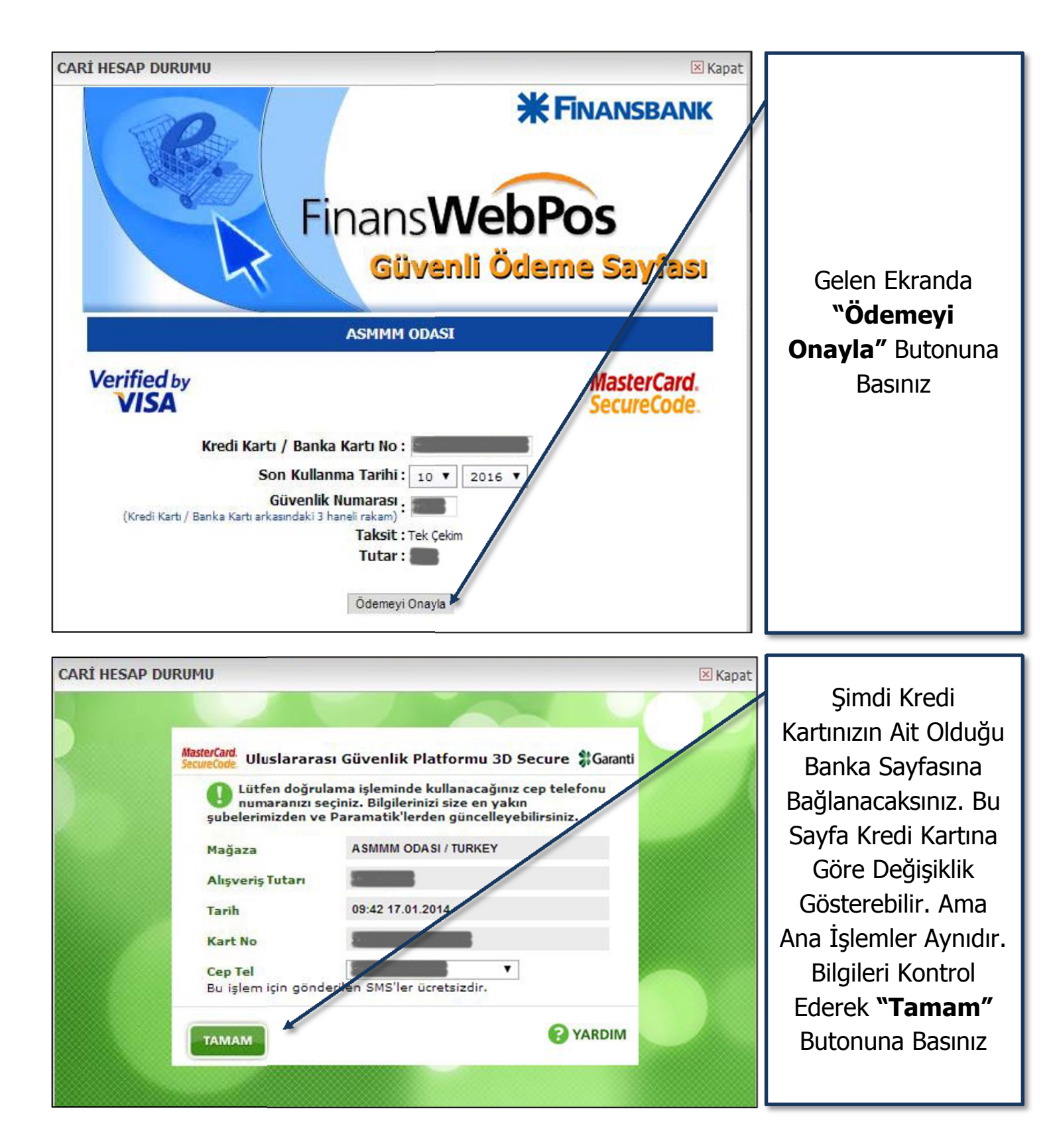

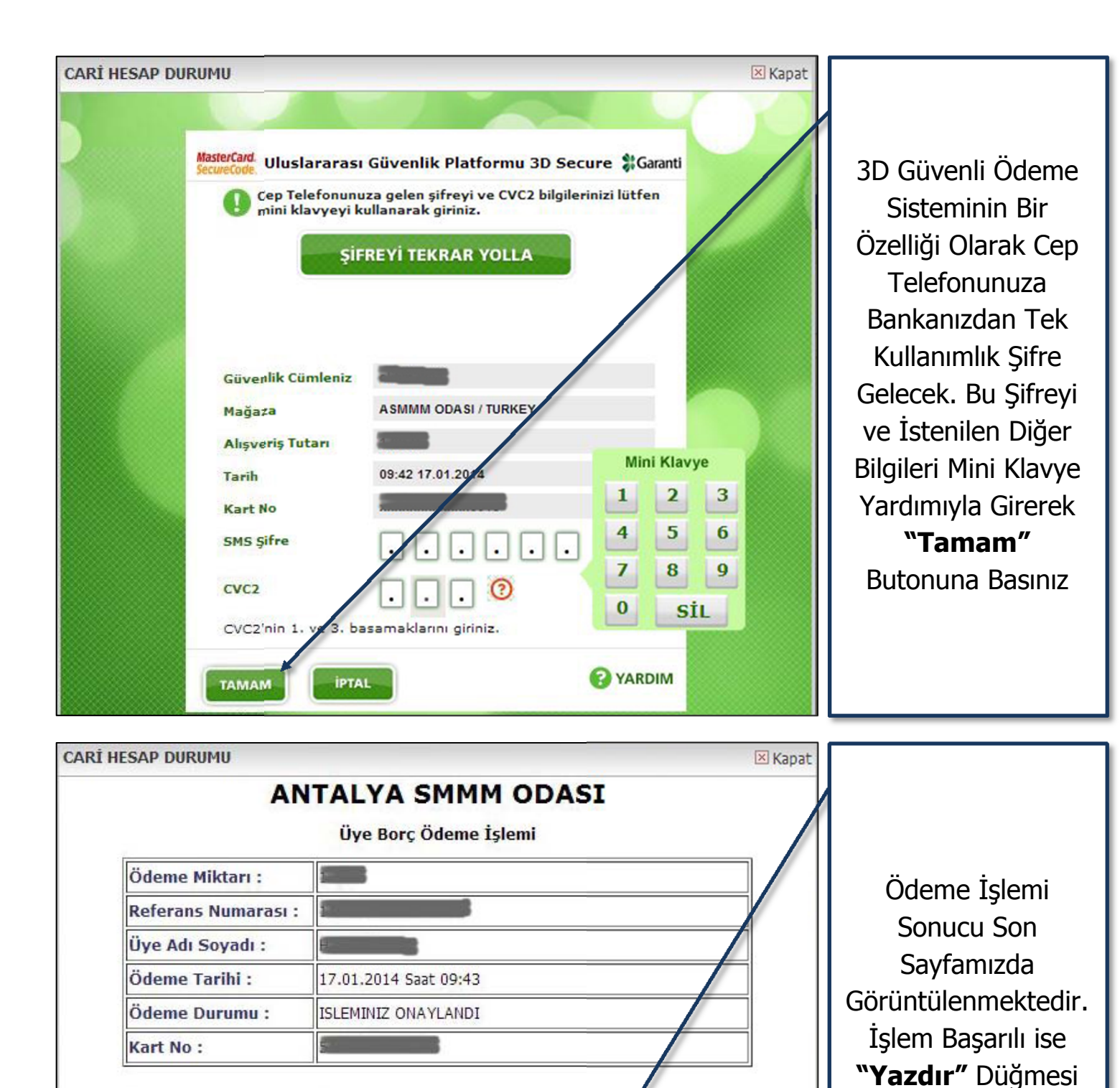

## Önemli Açıklama :

**Onay Kodu** 

858109

- Ödeme sonucu belirli saatlerde kontrol edildiğinden, Üye Bilgi Sistemine ertesi gün yansımaktadır.

ile Yazdırabilirsiniz.

- Yazdırdığınız Belge bilgilendirme amaçlıdır. Dekontunuzu Lütfen Odamızdan isteyiniz.

*Ödeme Sonucu ; <mark>Ödeme İşlemi Başarılı</mark> Bu belge bilgilendirme amaçlıdır. Ödeme Dekontu olarak kullanılamaz. Lütfen Ödeme Dekontunuzu Odamızdan isteyiniz.* 

Yazdır

- Kredi kartı Bilgileriniz Online Ödeme Sisteminde KESİNLİKLE KAYIT ALTINA ALINMAMAKTADIR.